お客様各位

株式会社アイ・オー・データ機器

## <u>Windows Meで使用する際の手順</u> (CI-iCN, CBIDE II, CBSC II, PCSC-F)

このたびは、弊社製品をお買い上げいただき、誠にありがとうございます。 本製品をWindows Meでご使用になる場合は、本紙も併せてお読みください。

Windows Meは、Microsoft<sup>®</sup> Windows<sup>®</sup> Millennium Editionの略称として表記しています。

## ドライバのインストール方法

※Windows 98/95と同様の手順ですので、お使いのカードの取扱説明書を参照してくだ さい。以下はCI-iCNの例です。

1 Windows Meを起動します。 ここでは、まだ本製品を接続しないでください。(インストール後に 接続します。)

2 本製品のサポートソフトをフロッピーディスクドライブにセットします。

# 3 [Ddsetup]アイコンをダブルクリックします。

[マイコンピュータ] → [3.5 インチFD] → [Win9x] → [Ddsetup.exe] の順にダブル クリックします。

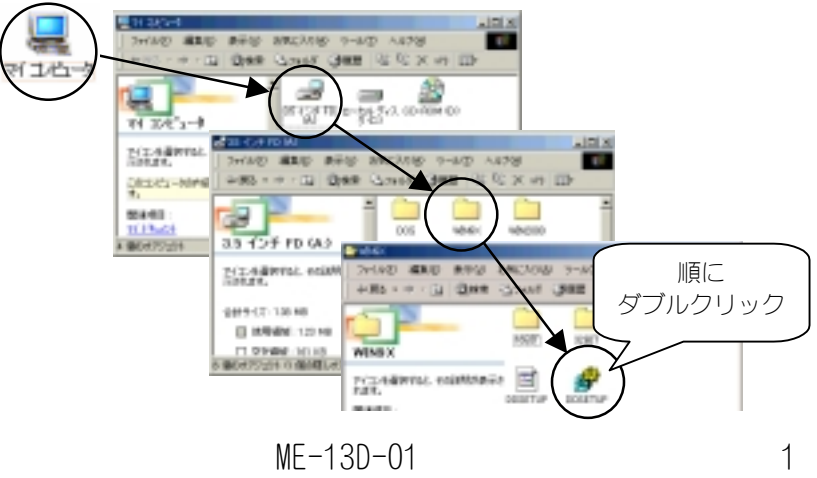

**4** 下記の画面が表示されたら[インストール]をチェックし、[OK]ボタン をクリックします。

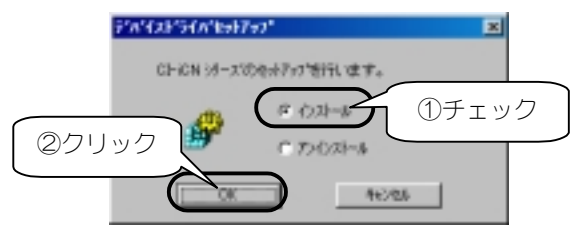

5 インストールするデバイスを選択後、[OK]ボタンをクリックします。 本製品の取扱説明書【モード(またはモードスイッチ)の設定】を参照して、 本製品のモード(またはモードスイッチ)と一致したものを選択します。

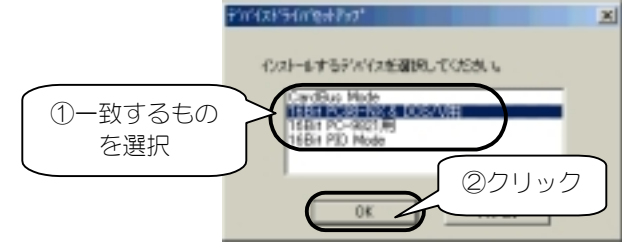

# **6** インストール終了の画面が表示されたら、[OK]ボタンをクリックします。

以上でインストールは終了です。 本製品の取扱説明書を参照して、パソコンと正しく接続してください。 次に、正しくインストールできたかを確認します。

## インストール終了後の確認

本製品がWindows Meに正常に認識されているかどうかは、デバイスマネージャで確認 できます。ここでは、デバイスマネージャを開く方法を説明します。

### 【 [マイコンピュータ]を右クリックし、表示された[プロパティ]を クリックします。

# 2 [システムのプロパティ]画面の[デバイスマネージャ]タブをクリックし、[接続別に表示]をチェックします。

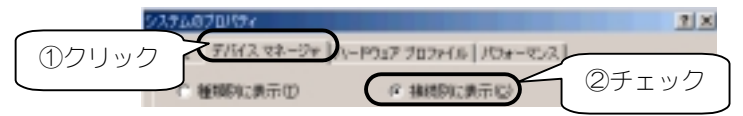

この後は、本製品取扱説明書【インストール終了後の確認】のWindows 98/95のページ を参照してください。

#### OS上で本製品を取り外す方法

※Windows 2000と同様の手順ですので、お使いのカードの取扱説明書を参照してください。 以下はCl-iCNの例です。

Windows Meを使用中でも本製品を取り外すことができます。 取り外す際は、<u>必ず下記【終了手順-その1-】または【終了手順-その2-】</u>を 行ってください。

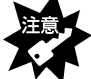

終了手順を行わずに本製品を取り外すと、予期しない障害が発生する可能性があります。

#### ■終了手順-その1-

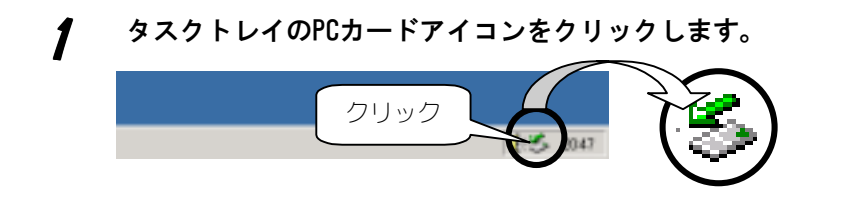

- **2** 表示された[CI-iCN Series ・・・・・の停止]をクリックします。
- **3** [OK]ボタンをクリックし、本製品を取り外します。

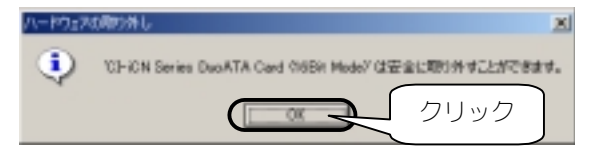

#### ■終了手順ーその2-

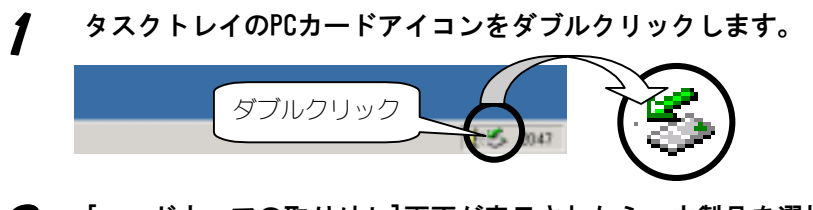

- 2 [ハードウェアの取り外し]画面が表示されたら、本製品を選択し、 [停止]ボタンをクリックします。
- **3** [ハードウェアデバイスの停止]画面が表示されたら、本製品名が表示 されていることを確認し、[OK]ボタンをクリックします。
- **仏** [OK]ボタンをクリックし、本製品を取り外します。

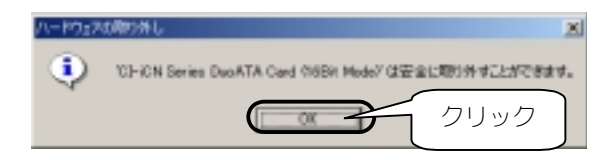

## ドライバを削除する方法

※Windows 98/95と同様の手順ですので、お使いのカードの取扱説明書を参照してくだ さい。以下はCI-iCNの例です。

## 1 本製品をPCカードスロットから取り外します。 本紙【OS上で本製品を取り外す方法】を参照してください。

**2** 本製品のサポートソフトをフロッピーディスクドライブにセットします。

## 3 [Ddsetup]アイコンをダブルクリックします。 [マイコンピュータ]→[3.5インチFD]→[Win9x]→[Ddsetup.exe]の順にダブル クリックします。(本紙1ページ手順多を参照してください。)

# ▲ [アンインストール]をチェックし、[OK]ボタンをクリックします。

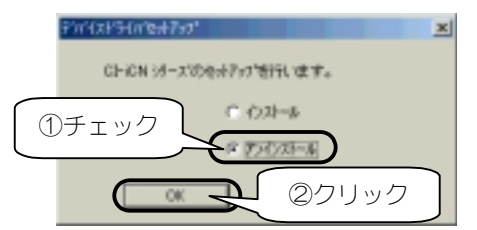

5 画面の指示に従ってドライバの削除(アンインストール)を進めます。

#### アンインストール終了後、本製品のサポートソフトをフロッピーディ スクドライブから抜き、Windows Meを再起動します。

以上でドライバの削除(アンインストール)は終了です。

### Windows Meのセットアップについて

#### ■Windows 98/95からのセットアップ

Windows 98/95上で<u>本製品のドライバをインストールし、CD-ROMドライブが使用</u> できる(本製品が正常に動作している)ことを確認後、Windows MeのCD-ROMを セットして、Windows Meのセットアップを画面の指示に従って実行します。

## ■MS-DOSからのセットアップ

MS-DOS上またはMS-DOSの起動ディスク上で<u>CD-ROMドライブが使用できる(本製品</u> <u>が正常に動作している)ことを確認<sup>※</sup>後</u>、Windows MeのCD-ROMをセットして、 Windows Meのセットアップを画面の指示に従って実行します。

※正常に動作していない場合は、本製品の取扱説明書【MS-DOSで使用するには】 を参照してください。

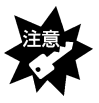

MS-DOSからWindows Meのセットアップ後、 本紙【インストール終了後の確認】で本製品が[不明なデバイス]として認 識されているので、下記の手順でドライバの再インストールが必要です。

- 1 本製品をPCカードスロットから取り外した後、ドライバの削除を行います。 (本紙[OS上で取り外す方法][ドライバを削除する方法]参照)
- **2** Windows Meを再起動します。
- 3 ドライバをインストールしてWindows Meを再起動後、本製品を接続します。 (本紙【ドライバのインストール方法】参照)
- 4 本製品が正常に認識されていることを確認します。 (本紙【インストール終了後の確認】参照)

#### ■Windows Meの起動ディスクからのセットアップ

起動ディスクのバックアップを作成して<u>CD-ROMドライブを使用できる(本製品が</u> 正常に動作している)状態に設定後、Windows MeのCD-ROMをセットして、 Windows Meのセットアップを画面の指示に従って実行します。

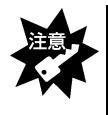

Windows Meの起動ディスクからWindows Meのセットアップ後、 本紙【インストール終了後の確認】で本製品が[不明なデバイス]とし て認識されているので、上記「■MS-DOSからのセットアップ」の「注 意」内の手順でドライバの再インストールが必要です。

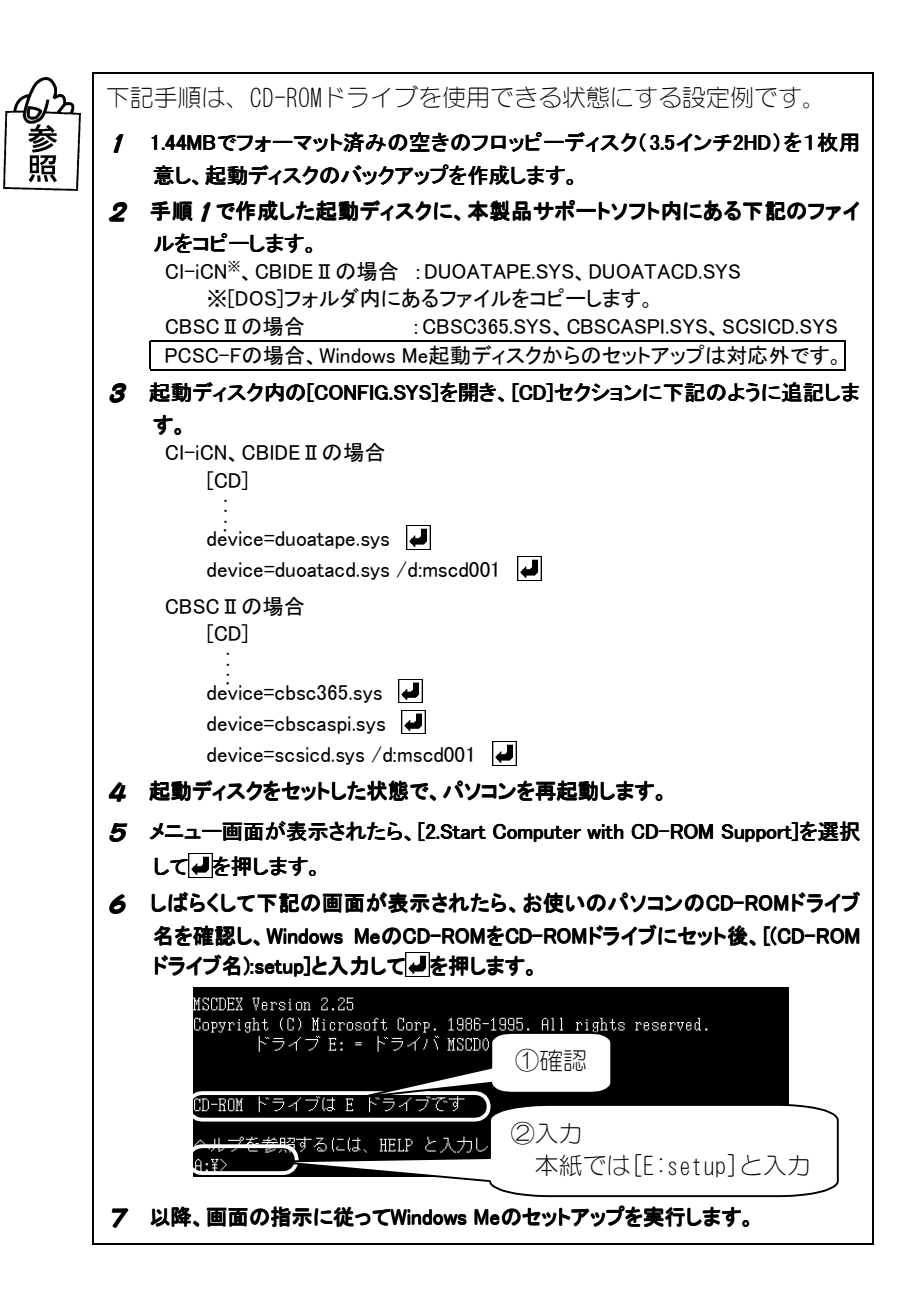